### Excel: le publipostage

# Merci de vous <u>grouper</u> par <u>niveau</u>

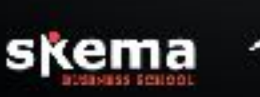

#### Introduction au publipostage

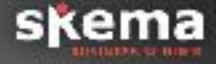

#### > Automatiser des envois de courriers et de mails

#### Objectif

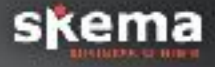

#### > Obtenir des documents personnalisés suivant une liste de destinataires

## La source de donnée (1/2)

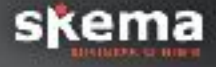

 Créer un document Excel avec les champs suivants:
civilité, Prénom, nom, mail, adresse ligne 1, adresse ligne 2

➤ Insérer 3 enregistrements

# La source de donnée (2/2)

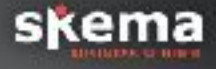

#### ≻ Vérifier:

que les noms des colonnes correspondent aux noms des champs que vous voulez insérer dans votre publipostage

 > que les données figurent dans la bonne feuille
> que les données soient correctement mises en forme pour que Word puisse les lire (attention aux pourcentages, devises, codes postaux etc.)

# Création d'un mailing (1/2)

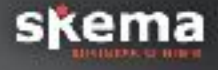

Créer un document word vide

 Dans Word, ruban « publipostage », commencer par lier une source de donnée (le document Excel):
Cliquer sur « Sélectionner des destinataires »

➢ puis sélectionner la feuille dans laquelle se trouve la source de donnée

Insérer les données appelées ici « champ de fusion »

# Création d'un mailing (2/2)

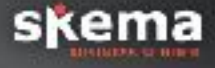

Créer un document qui affiche les informations suivantes (voir fichier)

➤ Attention à insérer les champs de fusion au bon endroit. Pour cela:

Repérer les zones qui doivent changer en fonction du destinataire

> Utiliser la fonction « Aperçu des résultats »

### Emailing dans Google docs (1/2)

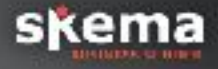

- > Ouvrir Google drive
- > Créer une nouvelle feuille de calcul
- Reprendre les informations du document Excel

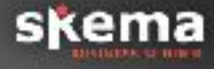

Dans gmail, créer un brouillon avec les champs de fusion sous cette forme: \$%colonne%, exemple: \$ %prénom%

Retourner dans Google docs, dans « Modules complémentaire » installer « Yet another mail merge »

Puis dans « Yet another mail merge » choisir
« démarrer le publipostage »

Choisir le brouillon écrit dans gmail puis « recevoir un courriel de test »

> Vérifier le résultat dans gmail

### Merci de votre attention

# À la semaine prochaine

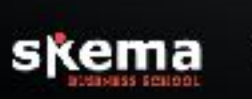